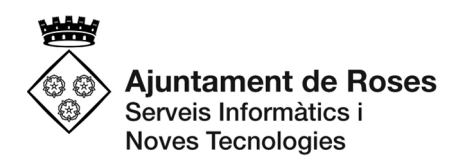

# MANUAL INTERN DE:

# SIGNATURA DE DOCUMENTS PER PERSONES EXTERNES A L'AJUNTAMENT

# 1. ANTECEDENTS

L'Ajuntament de Roses genera documentació que cal que sigui signada per diferents persones externes a l'organització, com ara contractistes, subscriptors de convenis, membres de meses, etc.

Fins ara el procediment utilitzat implicava l'enviament de documents per correu electrònic, notificacions, ... cosa que provocava duplicitat de documents, signatures en diferents formats (visibles, invisibles, manuscrites, ...) cosa que provocava malformacions en documents i possibilitat d'error a l'hora de triar el document final.

## 2. SOLUCIÓ

Amb la posta en marxa de la Carpeta Ciutadana Iligada al BPM s'adquireix la possibilitat de facilitar un portafirmes propi de l'ajuntament a disposició dels usuaris externs a l'organització que hagin de signar documents generats des de l'ajuntament.

Per tal de poder realitzar aquesta signatura, cal que els usuaris interns afegeixin els signadors externs de la mateixa forma que ara estan afegint els signadors interns, que han de ser, obligatòriament, interessats o representant d'interessats a l'expedient.

### **3. PROCEDIMENT**

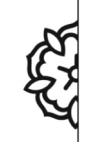

Plaça de Catalunya, 12 17480 Roses Tel. 972 25 24 00 informacio@roses.cat www.roses.cat

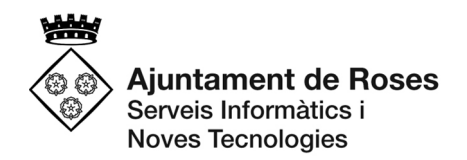

El procediment de signatura passa, com és habitual, per dues fases:

- 1. Selecció dels signants del document
- 2. Signatura per part dels signants

#### 3.1. SELECCIÓ DE SIGNANTS

Com passa amb qualsevol document d'un expedient de l'ajuntament que necessita signatures, per tal que un usuari extern signi un document, també cal indicar-ho des del BPM.

El procediment a seguir és el mateix que se segueix amb les signatures dels usuaris interns de l'ajuntament. És més, la selecció de signants, tant interns com externs es realitza alhora.

Cal tenir present, però, que els usuaris externs **NO VALIDEN DOCUMENTS**, només signen si és necessari.

El procediment a seguir és el següent:

- Seleccionar el document que necessita les signatures (1)
- Prémer sobre el botó d'enviar a signar (2)

|     |       |                         | Pag: 🚯 🖉 1de 1 🔘 🕃 | Reg:       |
|-----|-------|-------------------------|--------------------|------------|
|     | Veure | Tipus                   | Titol              | Darrera m  |
|     | Veure | NOTIFICACIO             |                    | 13/05/2019 |
|     | Veure | NOTIFICACIO             |                    | 16/05/2019 |
|     | Veure | NOTIFICACIO ELECTRONICA |                    | 16/05/201  |
|     | Veure | INFORME                 |                    | 17/05/201  |
|     | Veure | DECRET ALCALDIA         |                    | 17/05/201  |
|     | Veure | DECRET ALCALDIA         |                    | 17/05/201  |
|     | Veure | PROPOSTA ACORD          |                    | 17/05/201  |
|     | Veure | DECRET ALCALDIA         |                    | 17/05/201  |
|     | Veure | NOTIFICACIO             |                    | 22/05/201  |
|     | Veure | INFORME                 |                    | 23/05/201  |
|     | Veure |                         |                    | 23/05/201  |
|     | Veure | INFORME                 |                    | 28/05/201  |
|     | Veure | NOTIFICACIO             |                    | 31/05/201  |
|     | Veure | PRESSUPOST              |                    | 14/06/201  |
| 1.0 | Veure | INFORME                 |                    | 02/07/201  |

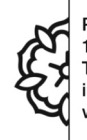

Plaça de Catalunya, 12 17480 Roses Tel. 972 25 24 00 informacio@roses.cat www.roses.cat

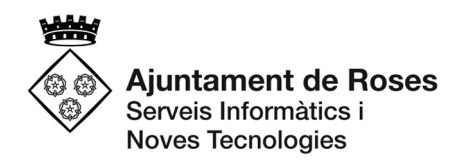

• Seleccionar No vull escollir signants segons un model

| Enviar a signar documents d'expedient                                  | 0            |
|------------------------------------------------------------------------|--------------|
| Enviar documents a signar                                              |              |
| Pas 1: Seleccioni el model del qual es van a seleccionar els signants. |              |
| Signants segons el model del document.                                 |              |
| No vull escollir signants segons un model.                             |              |
| 💛 Escollire un model de la llista seguent:                             |              |
|                                                                        | *            |
|                                                                        |              |
|                                                                        |              |
|                                                                        |              |
|                                                                        |              |
|                                                                        |              |
|                                                                        |              |
|                                                                        | Ŧ            |
|                                                                        |              |
| 🖉 Anterio                                                              | 🞽 Cancel·lar |
|                                                                        | ••           |

• Seleccionar els signants (prémer el botó per cada signant que es vulgui afegir)

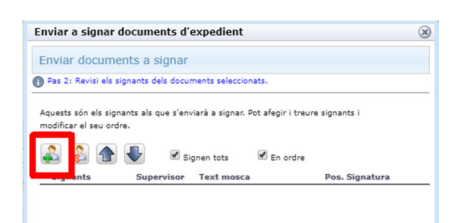

- Triar el tipus d'usuari que volem afegir com a signant:
  - Usuari: com sempre, seleccionem un usuari intern de l'ajuntament i seleccionarem el rol que correspongui per tal que surti el text mosca corresponent.
  - Interessats: seleccionarem, d'entre els interessats a l'expedient (el representant en cas que algun interessat en tingui), l'usuari extern que volem que signi el document. Com que els usuaris externs no tenen rols assignats amb text mosca, caldrà indicar-lo manualment.

| Usuari:            | RPEREZ: RPF                          |   |
|--------------------|--------------------------------------|---|
| Interessats:       | ESTEVE FONTENLA SOLER (Representant) | * |
| tol:               |                                      | T |
| ext mosca:         |                                      | 1 |
|                    |                                      |   |
|                    |                                      |   |
| Supervisor / \     | /ist-i-plau                          |   |
| osició de la signa | tura: 1a pào, Sup, eso, 🔻            |   |

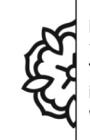

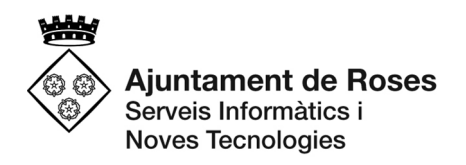

**NOTA**: en cas que coincideixi que un usuari pot ser tant intern com extern (pe. l'Esteve Fontenla a l'exemple) caldrà que signi segons s'ha seleccionat: si se'l selecciona com a *usuari* caldrà que signi, com sempre, a través del BPM, ja que no trobarà res pendent a la carpeta ciutadana; en cas que se'l seleccioni com a *interessat*, anàlogament, caldrà que signi a través de la carpeta, ja que al BPM no trobarà res pendent.

 Un cop seleccionats tots els signants, indicarem si cal que signin tots (en cas contrari amb una sola signatura el document queda signat) i si cal que ho facin per ordre (a un signant no li apareix el document fins que l'anterior ha signat) o no (tots tenen disponible el document alhora)

| liviar a signai     | uocumer      | nts a expedient     |         | Q |
|---------------------|--------------|---------------------|---------|---|
| Enviar docum        | ients a si   | ignar               |         |   |
| ) Pas 2: Revisi els | signants del | Is documents selecc | ionats. |   |
|                     |              |                     |         |   |

• Finalment prenem el botó finalitzar i el document està llest per a la seva signatura (en l'exemple hem seleccionat que **signen tots** i ho fan **sense ordre**)

| odificar el seu oro | dre.       | viara a signar. Pot ategir i treure | signants i        |
|---------------------|------------|-------------------------------------|-------------------|
| Signants            | Supervisor | Text mosca                          | Pos. Signatura    |
| RPEREZ              | No         | Coordinador del Depart              | 1a pàg. Sup. esq. |
| 43402195E           | No         | Representant de l'empr              | 1a pàg. Sup. esq. |
| 40439659R           | No         | Representant de l'empr              | 1a pàg. Sup. esq. |
| MMINDAN             | No         | Alcaldessa presidenta               | 1a pàg. Sup. esq. |
|                     |            |                                     |                   |
|                     |            |                                     |                   |

### **3.2. SIGNATURA DE DOCUMENTS PER USUARIS EXTERNS**

Per poder signar documents de l'Ajuntament de Roses cal seguir les següents passes:

- 1. Obrir Internet Explorer o Mozilla FireFox (els navegadors Google Chrome i Edge no permeten treballar amb Java, tecnologia utilitzada per a la signatura de documents)
- 2. Accedir a l'adreça de la carpeta ciutadana amb portafirmes

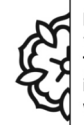

Plaça de Catalunya, 12 17480 Roses Tel. 972 25 24 00 informacio@roses.cat www.roses.cat

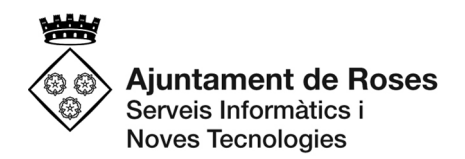

https://bpm.roses.cat/OAC/SegExpStandalone.jsp?idioma=ca&ddlo=true&\_UNITR EE=CARP

3. Prémer el botó d'accés a la carpeta:

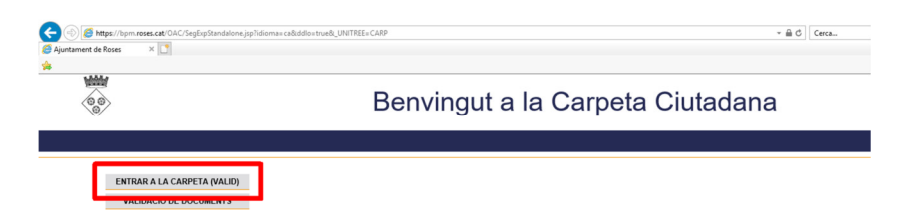

 S'accedeix a la pàgina per poder-se identificar mitjançant VàLID de l'AOC (es pot utilitzar qualsevol dels mitjans d'identificació, però per signar caldrà utilitzar el certificat digital):

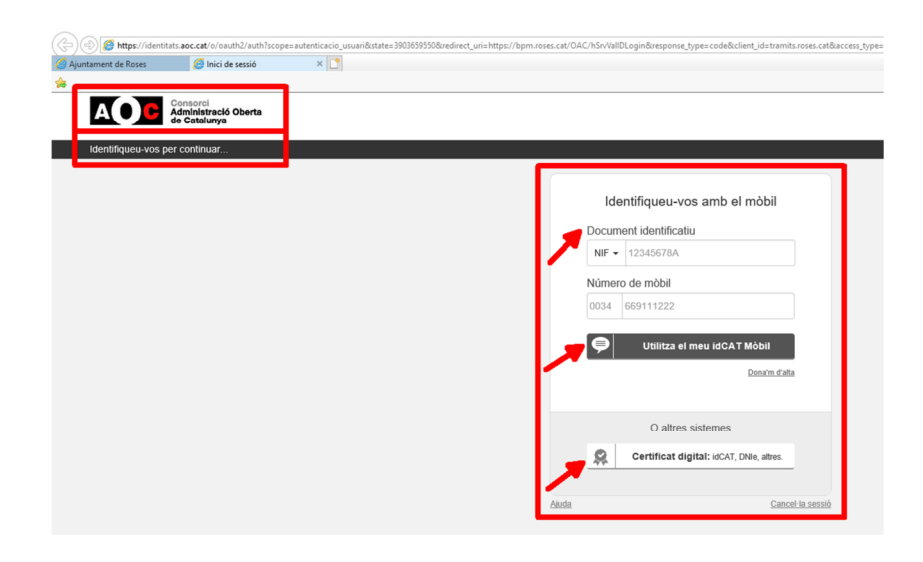

5. Un cop validat s'accedeix a la Carpeta Ciutadana i, a l'apartat corresponent al portafirmes PENDENT DE SIGNATURA (0) hi apareix(en) el(s) document(s) que caldrà

signar o rebutjar, segons correspongui.

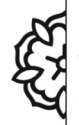

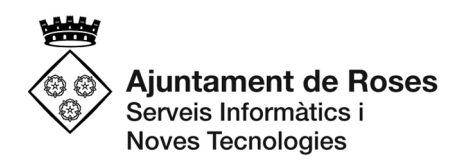

| C C Apartament de Roses Edit OAC/SeglispStandalone.jopTido                                                                                                    | munchalamad, MHIII-GAB barrietonar<br>T                                                                                                    | - ฮ ×<br>₽ • ⊕ ⊕ ⊕                        |
|----------------------------------------------------------------------------------------------------|----------------------------------------------------------------------------------------------------|-------------------------------------------|
| *<br>*                                                                                                    | Benvingut a la Carpeta Ciutadana                                                                                                    | Tanca Seculó<br>2 de juliol de 2015/14 54 |
| LES NEVES ENTRACES<br>EXCENTIS<br>PRECENTES<br>PRECENTES ESCANTINA ()<br>DOCUMENTS SOLANTINA ()<br>UNLERACIO DE ESCANTINA ()<br>CONSILTA ALTES ESCRENTS<br>ENCIME | Pendent de signatura<br>worken<br>Sonort De signatura<br>Contracte la ferministration de signature<br>Sonort De signature<br>Sonort De signature |                                           |

- 1. Marcar el document que es vol tractar.
- 2. Prémer el botó per signar o en cas que no s'estigui d'acord amb el document
  - En cas de signar apareix una finestra per seleccionar el certificat amb el qual es vol signar (en cas de no aparèixer comprovar que no estigui darrere altres finestres).
  - En cas de rebutjar apareix una finestra on cal indicar el motiu del rebuig
- 2. Un cop tractat el document, desapareix d'aquest apartat i es podrà trobar a l'apartat

Per qualsevol dubte o problema podeu posar-vos en contacte amb l'Oficina Digital d'Atenció al Ciutadà de Roses (OAC 360°):

- Telèfon: 972 152 367
- Correu electrònic: esuport@roses.cat
- Horari: dilluns a divendres de 8h a 20h

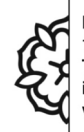